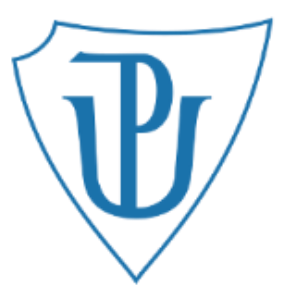

# Tutorial: Molecular Docking intro

Karel Berka Václav Bazgier

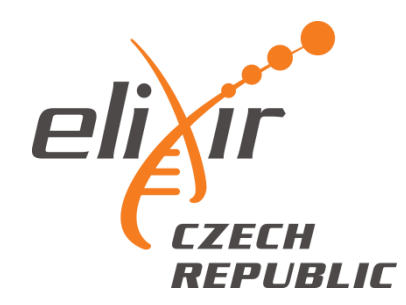

# **Tutorial preparation**

Programs installation:

• Pymol

http://www.lfd.uci.edu/~gohlke/pythonlibs/#py mol

• Autodock Tools

http://mgltools.scripps.edu/

• Autodock Vina

http://vina.scripps.edu/

## Task:

 Predict site-of-metabolism of some NSAID drugs (flurbiprofen, ibuprofen) which are metabolized by Cytochrome P450 2C9 (CYP2C9)
 (i) by docking into the active site of CYP2C9 or
 (ii) by ligand-based SMARTCYP web service

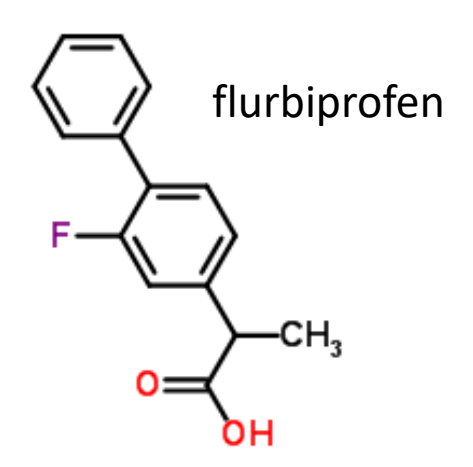

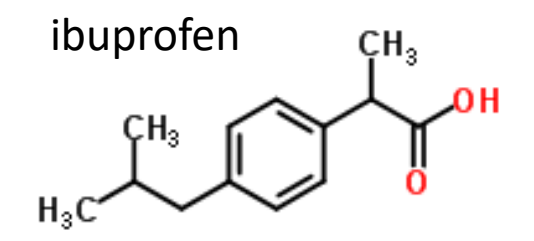

### Background: Cytochrome P450 (CYP)

Diverse superfamily of hemoproteins

### => Drug metabolism

Most common reaction is a monooxygenase reaction **on heme iron** RH + O<sub>2</sub> + 2H<sup>+</sup> + 2e<sup>-</sup> → ROH + H<sub>2</sub>O substrates become more polar

#### Features

Highly promiscous (metabolize multiple substrates)Highly regio and stereospecific

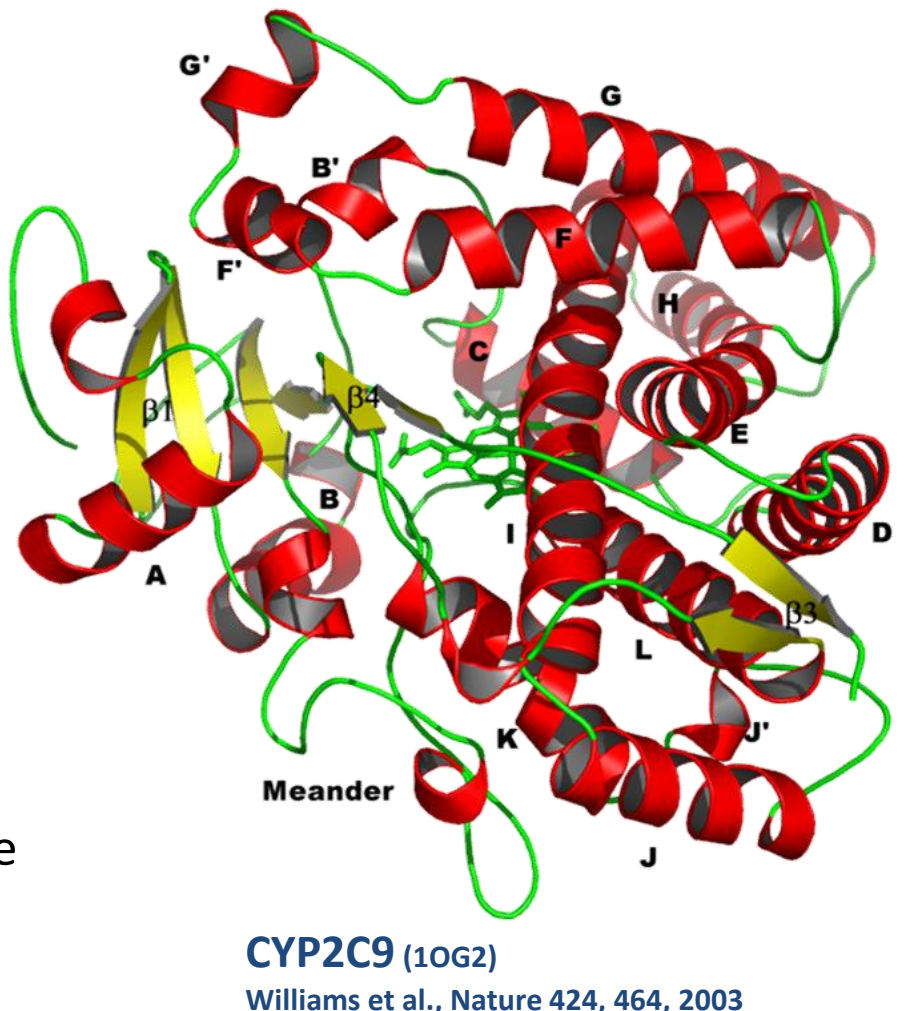

### **CYP** Substrate Specificity

#### **CYP** family

- 75% of phase I metabolism
- One of the main reasons for failures of clinical testing => Predictions of possible metabolism needed ASAP
- Drug-Drug Interactions (grapefruit)

Table 4.18 Characteristics of human P450 substrates General structural and physicochemical characteristics CYP Planar (poly)aromatic/heterocyclic amines and amides with 2 or 3 hydrogen 1A2 bond acceptors Compounds usually contain ketonic or nitroso groups, generally polar 2A6 Non-planar (often V-shaped) molecules, usually lipophilic with hydrogen 2B6 bond donor/acceptors Generally weakly acidic compounds with hydrogen bond donor/acceptors 2C9 Generally neutral or basic compounds with hydrogen bond donor/acceptors 2C19 Nitrogenous bases with sites of metabolism 4–7 Å from basic nitrogen 2D6 Structurally diverse generally neutral compounds of low molecular weight 2E1 Structurally diverse compounds of relatively high molecular weight 3A4

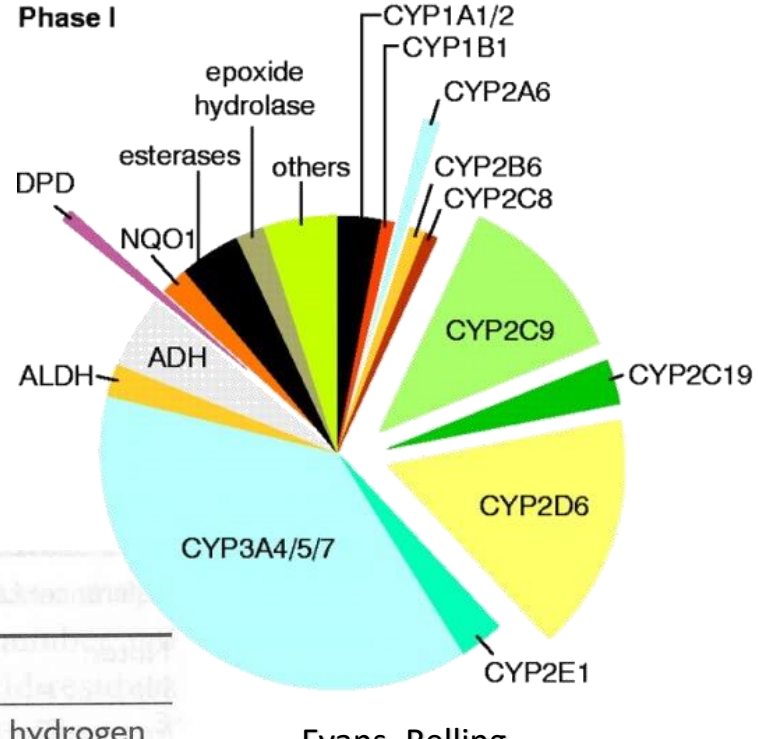

Evans, Relling Science 286, 487,1999

### What Governs CYP Specificity?

Hard question:

- Active site
  - Size or shape => Docking
  - Flexibility
- Reactivity => SMARTCyp
- Accessibility
  - Channels
  - Membrane attachment
- Interactions with partners

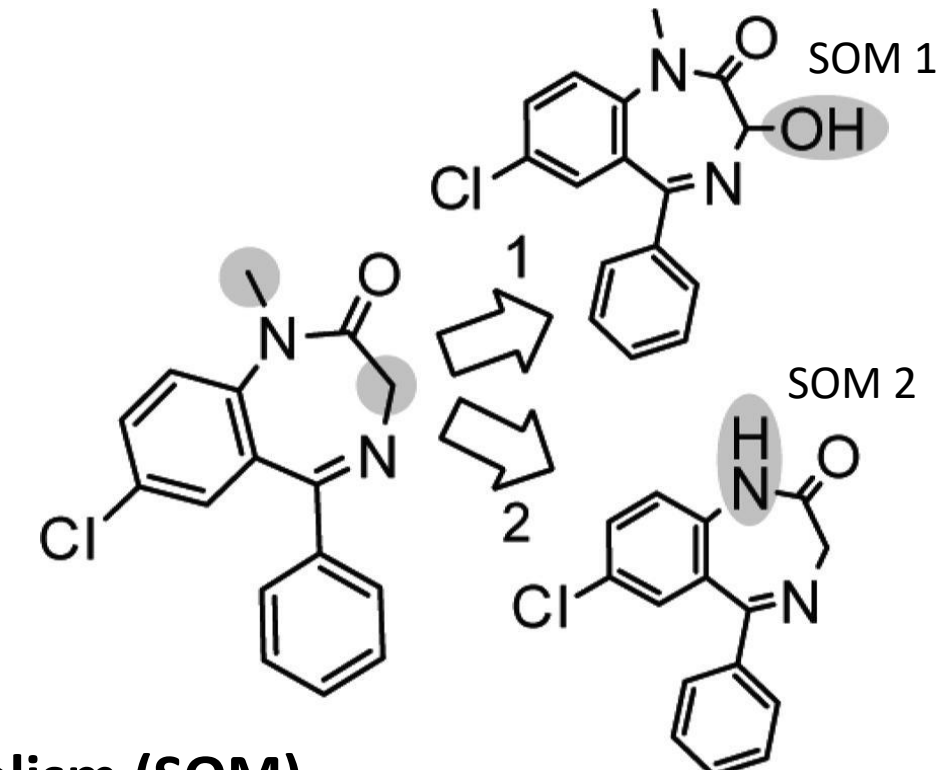

 $\Rightarrow$  Identification of **Site-of-Metabolism (SOM)** (weak point of drug - crucial in drug development)

## CYP active site

- Contain heme b bound to Cys from one side and (sometimes) ligand from the other
- Iron atom in heme is catalytically active
- ⇒ **SOM** is the atom closest to heme iron

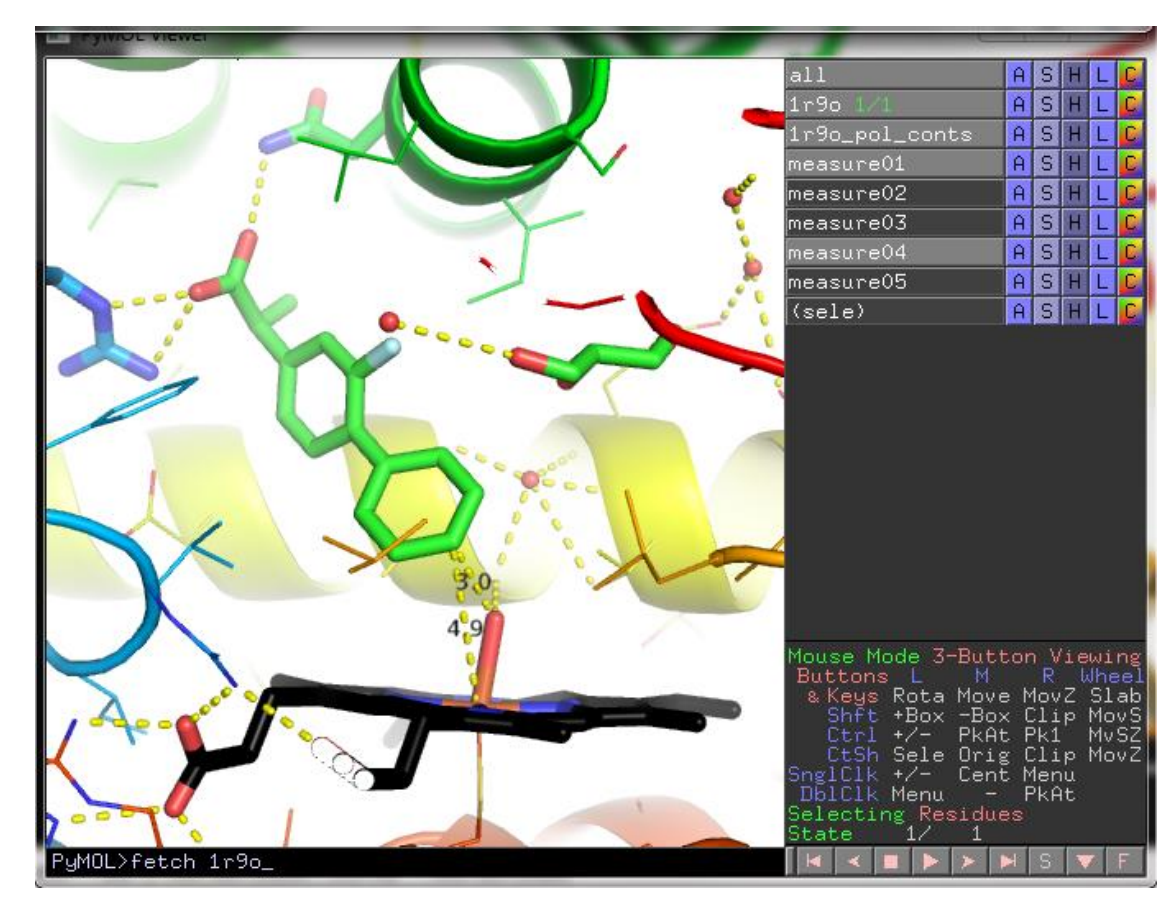

Flurbiprofen in active site of CYP2C9 – PDBID: 1r9o

Pymol vizualization by all A>preset>ligand sites>cartoon

### DOCKING

## **Protein Selection**

- Find human cytochrome P450 2C9 at PDB database: <u>www.rcsb.org</u>
- Select those structures with some similar molecule in active site and with good resolution (<2.5Å)</li>
- Open selected structure in Pymol

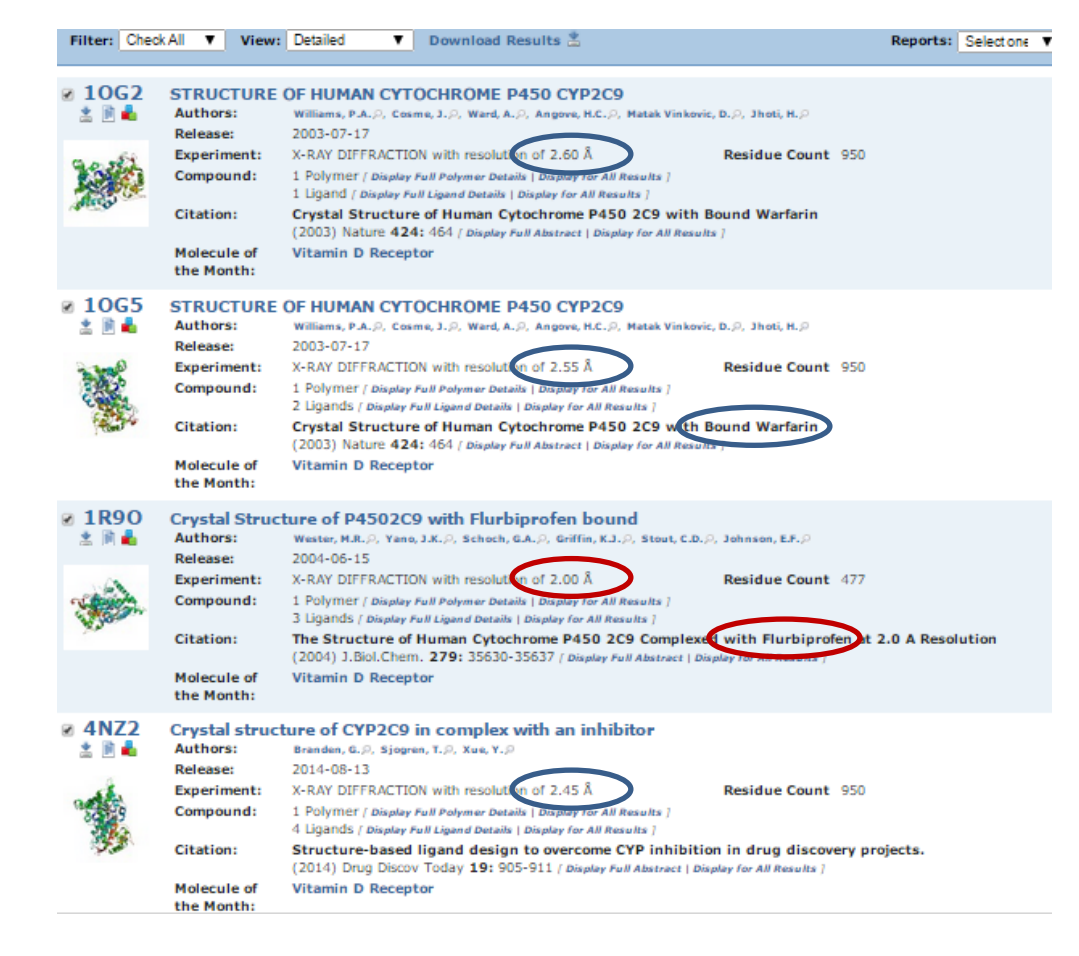

### Protein and Ligand Preparation in Pymol

- 1. Pymol vizualization at line all>A>preset>ligand sites>cartoon
- 2. Delete glycol (crystalization agent) Select by mouse>(sele)>A>remove atoms
- 3. Delete waters A>remove waters
- 4. Extract ligand select by mouse>(sele)>A>extract object
- 5. Add hydrogens on ligand obj01>A>hydrogens>add
- 6. Save ligand File>Save Molecule>obj01>obj01.pdb
- 7. Add hydrogens on protein 1r9o>A>hydrogens>add
- 8. Save protein File>Save Molecule>1r9o>1r9oH.pdb

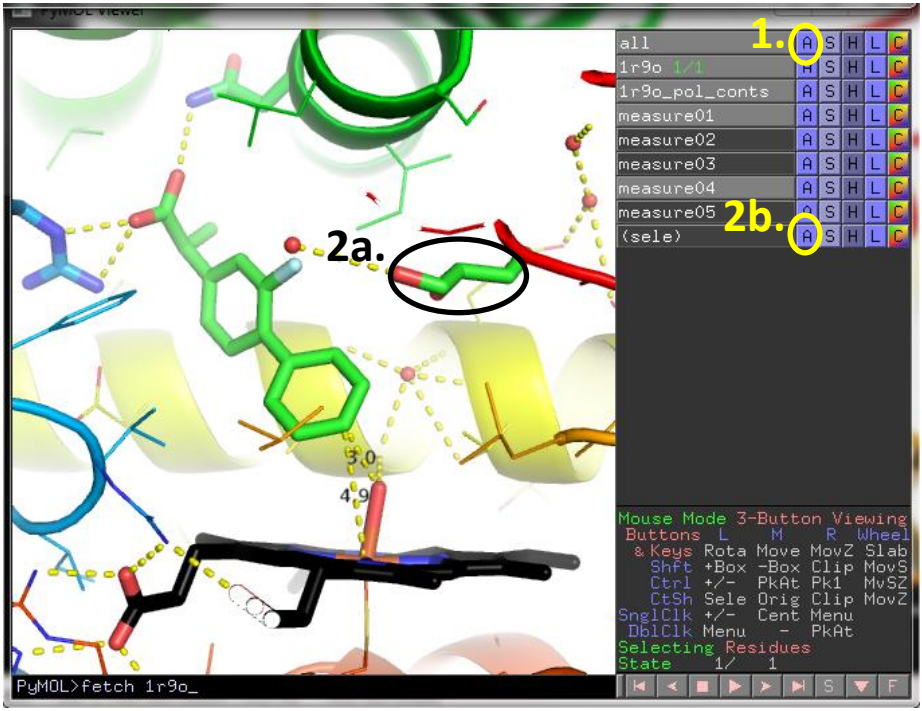

Flurbiprofen in active site of CYP2C9 – PDBID: **1r9o** Heme was colored black

### Ligand Preparation – Autodock Tools

- 1. Start ADT or PMV program Line starting with ADT appears
- 2. Select ligand Ligand>Input>Open> \*.pdb ligand will be prepared for docking
- 3. Check of aromatic atoms Ligand>Aromatic carbons>Set Names> (Shift+left mouse over cycle) aromatic atoms are shown in green
- 4. Check of rotatable torsions
   Ligand>Torsion Tree> Choose Torsions...
   rotatable bonds are shown in green, unrotatable
   in red, shift picking can select bond to be non rotatable and vice versa.
   Flurbiprofen have 2 rotatable bond, bond
   between aromatics
- 5. Save pdbqt file Ligand>Output>Save as> \*.pdbqt

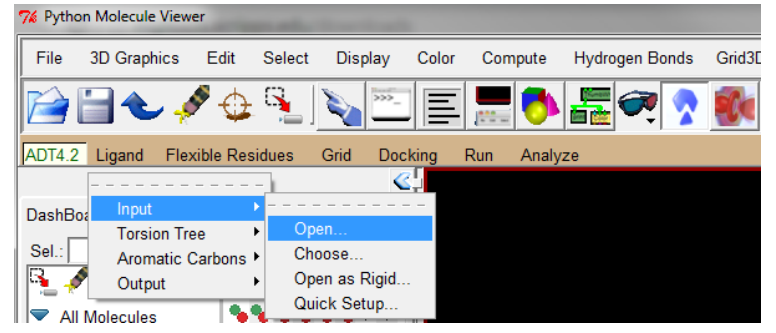

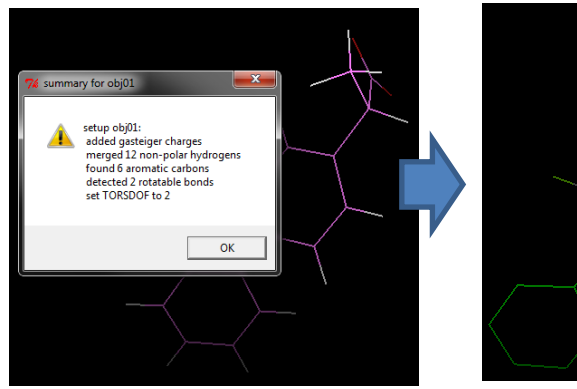

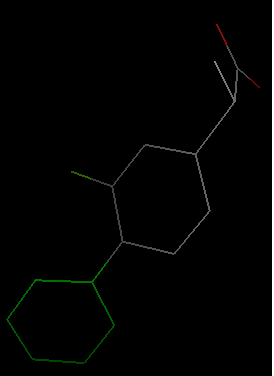

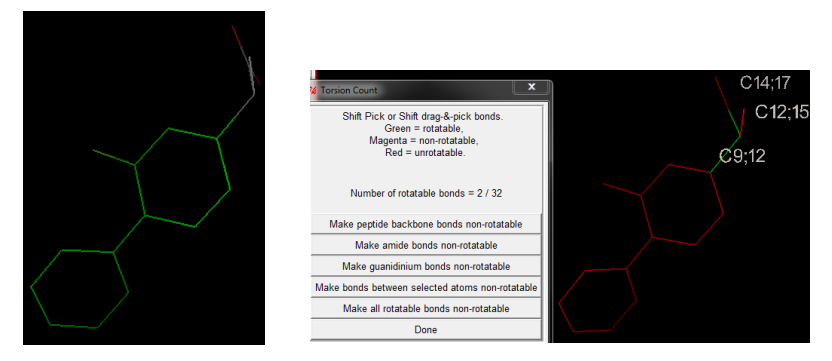

### Ligand PDBQT file

| REMARK       status:       ('A' for Active;       'I' for Inactive)         REMARK       1       A       between atoms:       C9_10       and       C12_14         REMARK       2       A       between atoms:       C12_14       and       C14_16         ROOT       atom description       x       [A]       y       [A]       z       [A]       occ.+Bfactor+charge+ atomic type         HETATM       1       C       FLP A 501       7.165       28.800       -3.419       1.00       45.59       0.001 A         HETATM       2       C1       FLP A 501       7.165       28.800       -3.419       1.00       46.26       0.012 A         HETATM       3       C2       FLP A 501       7.405       31.131       -2.409       1.00       46.93       -0.023 A         HETATM       4       C3       FLP A 501       5.918       31.186       -2.355       1.00       46.14       0.012 A         HETATM       5       C4       FLP A 501       5.733       28.920       -3.347       1.00       43.88       0.001 A         HETATM       6       C5       FLP A 501       5.733       28.920       -3.347       1.00       49.58 </th                                                                                                    |
|----------------------------------------------------------------------------------------------------|
| REMARK       1       A       between atoms: C9_10       and C12_14         REMARK       2       A       between atoms: C12_14       and C14_16         ROOT       atom description       x [A]       y [A]       z [A]       occ.+Bfactor+charge+       atomic type         HETATM       1       C       FLP A 501       7.165       28.800       -3.419       1.00       45.59       0.001 A       Atom lines with charges         HETATM       2       C1       FLP A 501       7.405       31.131       -2.409       1.00       46.26       0.012 A       Atom lines with charges         HETATM       3       C2       FLP A 501       7.405       31.131       -2.409       1.00       46.93       -0.023 A       A         HETATM       4       C3       FLP A 501       5.918       31.186       -2.355       1.00       46.14       0.012 A         HETATM       5       C4       FLP A 501       5.733       28.920       -3.347       1.00       43.88       0.001 A         HETATM       6       C5       FLP A 501       5.733       28.920       -3.347       1.00       44.98       0.000 A         HETATM       7       C6       FLP A 501 </th                                                                                       |
| REMARK       2       A       between atoms: C12 14 and C14 16         ROOT       atom description       x [A]       y [A]       z [A]       occ.+Bfactor+charge+       atomic type         HETATM       1       C       FLP A 501       7.165       28.800       -3.419       1.00 45.59       0.001 A       Atom lines with charges         HETATM       2       C1       FLP A 501       7.405       31.131       -2.409       1.00 46.26       0.012 A       Atom lines with charges         HETATM       3       C2       FLP A 501       7.405       31.131       -2.409       1.00 46.93       -0.023 A         HETATM       4       C3       FLP A 501       5.918       31.186       -2.355       1.00 43.88       0.001 A         HETATM       5       C4       FLP A 501       5.110       30.094       -2.794       1.00 43.88       0.001 A         HETATM       6       C5       FLP A 501       5.733       28.920       -3.347       1.00 44.98       0.000 A         HETATM       7       C6       FLP A 501       5.733       28.920       -3.347       1.00 49.58       0.013 A         HETATM       8       C7       FLP A 501       9.477       31.935                                                                           |
| ROOT       atom description       x [A]       y [A]       z [A]       occ.+Bfactor+charge+ atomic type         HETATM       1       C       FLP A 501       7.165       28.800       -3.419       1.00       45.59       0.001 A       Atom lines with charges         HETATM       2       C1       FLP A 501       7.405       31.131       -2.978       1.00       46.26       0.012 A       Atom lines with charges         HETATM       3       C2       FLP A 501       7.405       31.131       -2.409       1.00       46.93       -0.023 A       A         HETATM       4       C3       FLP A 501       5.918       31.186       -2.355       1.00       46.14       0.012 A       A         HETATM       5       C4       FLP A 501       5.110       30.094       -2.794       1.00       43.88       0.001 A         HETATM       6       C5       FLP A 501       5.733       28.920       -3.347       1.00       44.98       0.000 A         HETATM       7       C6       FLP A 501       8.208       32.219       -1.923       1.00       49.56       0.013 A         HETATM       8       C7       FLP A 501       9.477       31.935 </th                                                                                        |
| HETATM       1       C       FLP A 501       7.165       28.800       -3.419       1.00       45.59       0.001 A       Atom lines with charges         HETATM       2       C1       FLP A 501       7.405       31.131       -2.978       1.00       46.26       0.012 A       0.012 A       0.001 A       0.001 A       0.001 A       0.000 A       0.000 A       0.000 A       0.000 A       0.000 A       0.000 A       0.000 A       0.013 A       0.013 A       0.016 A       0.016 A       0.016 A       0.016 A       0.016 A       0.016 A       0.016 A       0.016 A       0.016 A       0.016 A       0.016 A       0.016 A       0.016 A       0.016 A       0.016 A |
| HETATM       2       C1       FLP A 501       7.996       29.908       -2.978       1.00       46.26       0.012 A       Atom miles with charges         HETATM       3       C2       FLP A 501       7.405       31.131       -2.409       1.00       46.93       -0.023 A         HETATM       4       C3       FLP A 501       5.918       31.186       -2.355       1.00       46.14       0.012 A         HETATM       5       C4       FLP A 501       5.110       30.094       -2.794       1.00       43.88       0.001 A         HETATM       6       C5       FLP A 501       5.733       28.920       -3.347       1.00       44.98       0.000 A         HETATM       7       C6       FLP A 501       8.208       32.219       -1.923       1.00       49.58       0.013 A         HETATM       8       C7       FLP A 501       9.477       31.935       -1.184       1.00       49.56       0.016 A                                                                                                    |
| HETATM       3       C2       FLP A 501       7.405       31.131       -2.409       1.00       46.93       -0.023 A         HETATM       4       C3       FLP A 501       5.918       31.186       -2.355       1.00       46.14       0.012 A         HETATM       5       C4       FLP A 501       5.110       30.094       -2.794       1.00       43.88       0.001 A         HETATM       6       C5       FLP A 501       5.733       28.920       -3.347       1.00       44.98       0.000 A         HETATM       7       C6       FLP A 501       8.208       32.219       -1.923       1.00       49.58       0.013 A         HETATM       8       C7       FLP A 501       9.477       31.935       -1.184       1.00       49.56       0.016 A                                                                                                    |
| HETATM       4       C3       FLP A 501       5.918       31.186       -2.355       1.00       46.14       0.012 A         HETATM       5       C4       FLP A 501       5.110       30.094       -2.794       1.00       43.88       0.001 A         HETATM       6       C5       FLP A 501       5.733       28.920       -3.347       1.00       44.98       0.000 A         HETATM       7       C6       FLP A 501       8.208       32.219       -1.923       1.00       49.58       0.013 A         HETATM       8       C7       FLP A 501       9.477       31.935       -1.184       1.00       49.56       0.016 A                                                                                                    |
| HETATM       5       C4       FLP A 501       5.110       30.094       -2.794       1.00       43.88       0.001 A         HETATM       6       C5       FLP A 501       5.733       28.920       -3.347       1.00       44.98       0.000 A         HETATM       7       C6       FLP A 501       8.208       32.219       -1.923       1.00       49.58       0.013 A         HETATM       8       C7       FLP A 501       9.477       31.935       -1.184       1.00       49.56       0.016 A                                                                                                    |
| HETATM       6       C5       FLP A 501       5.733       28.920       -3.347       1.00       44.98       0.000 A         HETATM       7       C6       FLP A 501       8.208       32.219       -1.923       1.00       49.58       0.013 A         HETATM       8       C7       FLP A 501       9.477       31.935       -1.184       1.00       49.56       0.016 A                                                                                                    |
| HETATM 7 C6 FLP A 501 8.208 32.219 -1.923 1.00 49.58 0.013 A<br>HETATM 8 C7 FLP A 501 9.477 31.935 -1.184 1.00 49.56 0.016 A                                                                                                    |
| HETATM 8 C7 FLP A 501 9.477 31.935 -1.184 1.00 49.56 0.016 A                                                                                                    |
|                                                                                                    |
| HETATM 9 C8 FLP A 501 10.293 32.997 -0.670 1.00 50.29 0.009 A                                                                                                    |
| HETATM 10 C9 FLP A 501 9.984 34.388 -0.968 1.00 50.23 -0.041 A                                                                                                    |
| HETATM 11 C10 FLP A 501 8.772 34.689 -1.677 1.00 51.61 0.051 A                                                                                                    |
| HETATM 12 C11 FLP A 501 7.940 33.653 -2.226 1.00 51.99 0.128 A                                                                                                    |
| HETATM 13 F FLP A 501 6.813 34.090 -2.912 1.00 55.17 -0.205 F                                                                                                    |
| ENDROOT Torsion definitions branching out of rigid POOT part                                                                                                    |
| BRANCH 10 14 IOISION DEMINITION PRANCHING OUT OF FIGUR ROOT PART                                                                                                    |
| HETATM 14 C12 FLP A 501 10.854 35.588 -0.436 1.00 50.59 0.115 C                                                                                                    |
| HETATM 15 C13 FLP A 501 10.210 36.301 0.807 1.00 48.83 0.026 C ALOTTIC LYPES.                                                                                                    |
| BRANCH 14 16 A – aromatic carbon                                                                                                    |
| HETATM 16 C14 FLP A 501 11.120 36.626 -1.611 1.00 50.40 0.181 C                                                                                                    |
| HETATM 17 O FLP A 501 10.588 37.740 -1.596 1.00 51.19 -0.647 OA $C-aliphatic carbon$                                                                                                    |
| HETATM 18 01 FLP A 501 11.869 36.290 -2.555 1.00 50.57 -0.647 OA                                                                                                    |
| ENDBRANCH 14 16 F – fluorine                                                                                                    |
| ENDBRANCH 10 14                                                                                                    |
| TORSDOF 2 UA – Nydrogen-                                                                                                    |
| Number of active torsions hand accentor                                                                                                    |
|                                                                                                    |
| OXVgen                                                                                                    |

### Protein Preparation – Autodock Tools

Select Protein Grid>Macromolecule>Open>
 \*.pdb
 protein will be prepared for docking (nonpolar

hydrogens merged with carbon, charges assigned) and saved as \*.pdbqt (iron will have charge 0)

2. Analysis of necessary grid size Grid>Grid Box...

cube with size will appear aromatic atoms are shown in red-green-blue sizes with yellow cross in its center

- move yellow cross over the heme iron and then above the ring using <offset> settings
- change spacing to 1 A (Vina use this settings)
- adjust size of cube so it will cover active site, but not much more
- note cube parameters

#### 3. Edit protein PDBQT to charge iron(+2)

HETATM 4482 FE HEM A 500 5.

5.890 24.568 -1.058 1.00 18.80

2.000 Fe

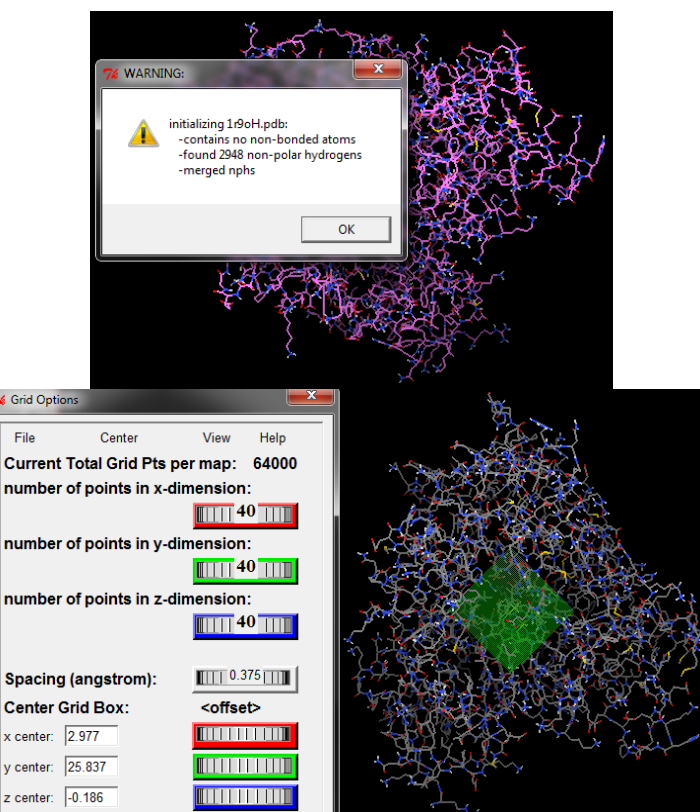

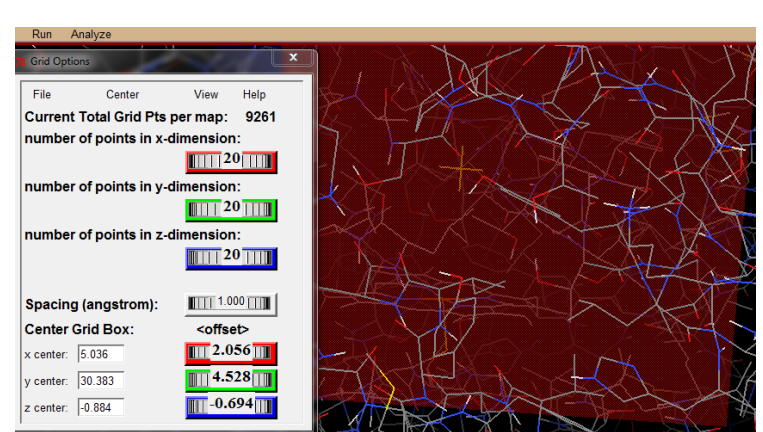

# Docking Setup – Vina

- Copy vina.exe into the same directory as both pdbqt (i.e. Desktop)
- Open cmd program
   (type cmd into the search field in Windows start panel)
- Go to directory with files see example on right
- Type **vina.exe** to see help (Tab key will fill up name of file)
- Either it is possible to fill in all parameters in one long line or within config file (next slide)

```
- 0 X
C:\windows\system32\cmd.exe
 C:\Users\berka>cd Desktop
                                                       (cd Desktop ) change directory
 C:\Users\berka\Desktop}dir
Svazek v jednotce C je TI31240700A.
Sériové číslo svazku je 70CD-275A.
                                                      (cd ..) change directory up
 Výpis adresáře C:\Users\berka\Desktop(dir) list entries in directory
                 00:47
00:47
                              <DIR><DIR>
  8.11.2014
 28.11.2014
                                       616 284 1r90.pdb
616 284 1r90H.pdb
363 926 1r90H.pdbqt
 7.11.2014
                 23:27
     11.2014
                 23:28
    11.2014
                 00:17
                                             015 obj01.pdb
743 obj01.pdbqt
        .2014
28.11.2014
                 00:06
08.11.2014
                11:14
                              <DIR>
                                                   Unused
11.05.2011
                                        781 824 vina.exe
                11:37
                                          Bajtů: 2 385 076
Volných bajtů: 22 923 <u>960 320</u>
                Souborŭ:
                                   6.
3:
               Adresářů:
C:\Users\berka\Desktop>vina.exe
Missing receptor.
Correct usage:
Input:
                                 rigid part of the receptor (PDBQT)
flexible side chains, if any (PDBQT)
ligand (PDBQT)
     -receptor arg
    -flex arg
-ligand arg
Search space (required):
                                 X coordinate of the center
Y coordinate of the center
     -center_x arg
    -center_y arg
                                  Z coordinate of the center
     -center_z arg
                                 size in the X dimension (Angstroms)
size in the Y dimension (Angstroms)
size in the Z dimension (Angstroms)
    -size_x arg
     -size_y arg
   --size_z arg
Output (optional):
                                  output models (PDBQT), the default is chosen based on
     -out arg
                                  the ligand file name
                                  optionally, write log file
   --log arg
Misc (optional):
                                        the number of CPUs to use (the default is to try to
     -cpu<sup>-</sup>arg
                                        detect the number of CPUs or, failing that, use 1)
  --seed arg explicit random seed

--exhaustiveness arg (=8) exhaustiveness of the global search (roughly

proportional to time): 1+

--num_modes arg (=9) maximum number of binding modes to generate

--energy_range arg (=3) maximum energy difference between the best binding
                                       mode and the worst one displayed (kcal/mol)
Configuration file (optional):
                                  the above options can be put here
     -config arg
Information (optional):
```

# Docking parameters file - config.txt

| Protein<br>Ligand        | receptor = 1r9oH.pdbqt<br>ligand = obj01.pdbqt |
|--------------------------|------------------------------------------------|
| Output                   | out = test_out.pdbqt<br>log = test_out.log     |
| Box center               | $center_x = 5$ $center_y = 30$ $center_z = -1$ |
| Box size                 | size_x = 20<br>size_y = 20<br>size z = 20      |
| Search exhaustiveness    |                                                |
| Number of reported poses | exhaustiveness = 8<br>num_modes = 9            |

# **Docking Run - Vina**

#### • Run

vina.exe --config config.txt

- Vina detects available number of CPUs
- docking should take about 10 s
- progress is shown with stars
- Results is shown with predicted affinity in kcal/mol, and RMSD to the first predicted pose (same info is in log file)

| C:\Users\berka\Desktop>vina.execonfig config.txt<br>###################################                                                                                                    |
|----------------------------------------------------------------------------------------------------|
| #<br># DOI 10.1002/jcc.21334<br>#<br># Please see http://vina.scripps.edu for more information.<br>####################################                                                                            |
| Detected 4 CPUs<br>Reading input done.<br>Setting up the scoring function done.<br>Analyzing the binding site done.<br>Using random seed: 863478692<br>Performing search<br>0% 10 20 30 40 50 60 70 80 90 100%<br> |
| done.<br>Refining results done.                                                                                                    |
| mode   affinity   dist from best mode<br>  (kcal/mol)   rmsd l.b.  rmsd u.b.<br>                                                                                                    |
| $\begin{array}{cccccccccccccccccccccccccccccccccccc$                                                                                                    |

# Docking analysis – Pymol

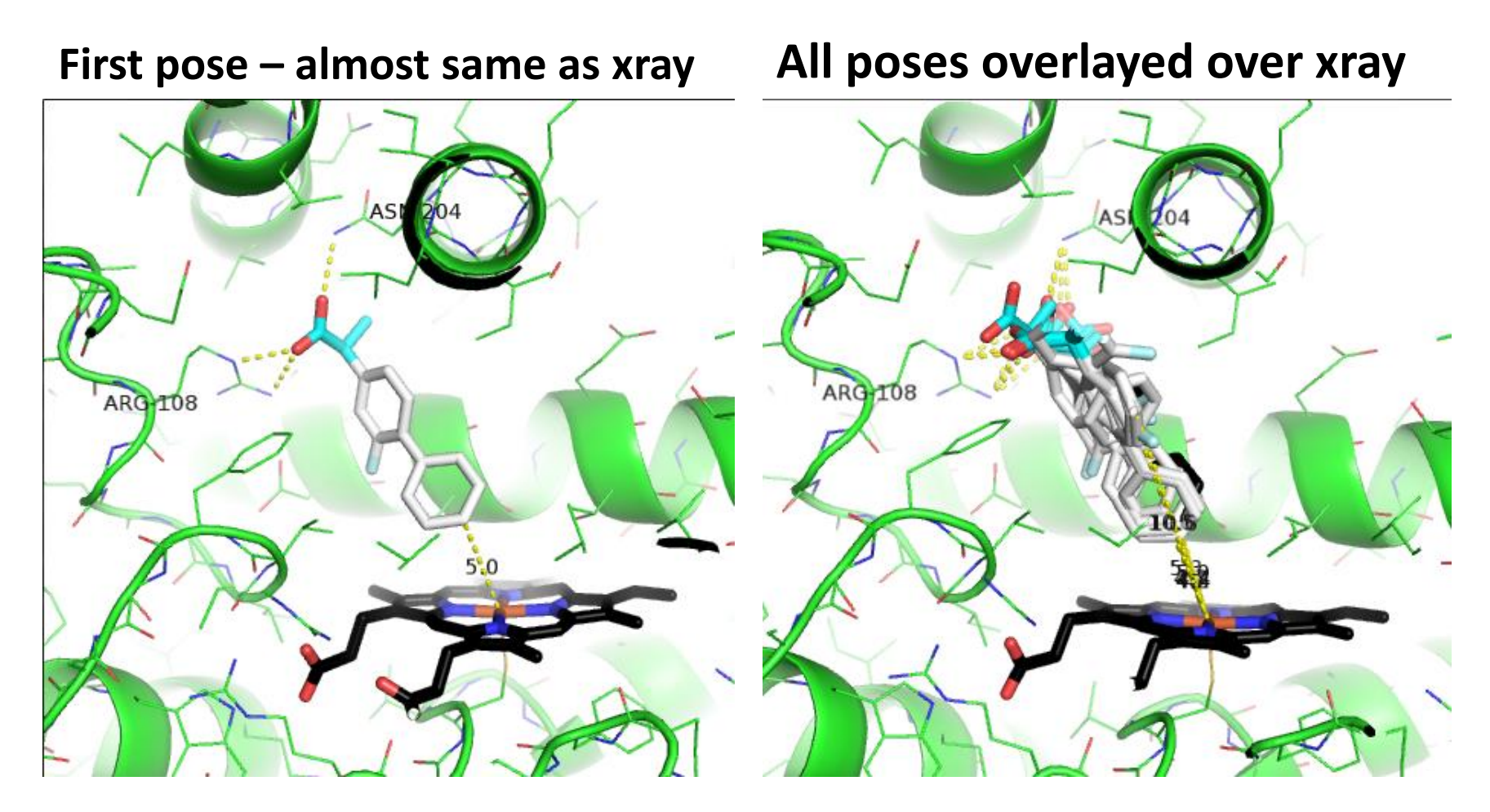

### Redocking was succesful

# Docking – Further Exercises

- Play a little with docking parameters
  - Starting position of ligand shift it in Pymol outside of protein
  - Exhaustiveness as small as 1 and as large as 20
  - Charge on iron (0, 2, 3 or left there oxygen atom on iron (reactive intermediate compound I has configuration Fe=O)
  - Add free rotation between both phenyl rings
- Prepare and dock ibuprofen will it bind similarly as flurbiprofen?
  - Build modul in Pymol
  - download sdf with major microspecies from PubChem,
  - download structure from <u>www.rcsb.org</u>

### **SMARTCYP**

### SMARTCyp

- Predictions of SOM (sites-of-metabolism) based on DFT calculations and cheminformatics
- Activation energies for individual CYP reactions on individual sites DFT (B3LYP/6-311++G(2d,2p))
- Comparison of HAT energies in individual fragments:

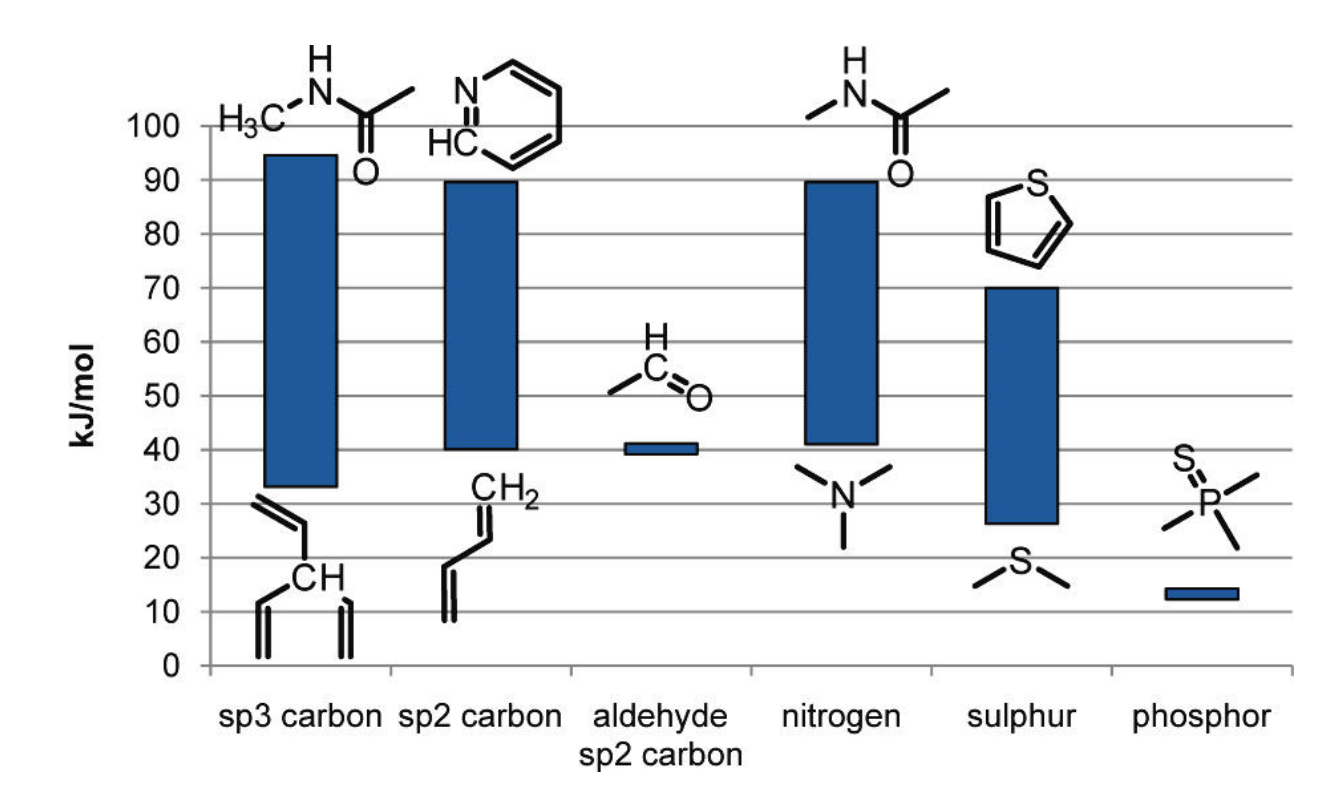

Rydberg P, Gloriam DE, Zaretzki J, Breneman C, Olsen L (2010) SMARTCyp: A 2D Method for Prediction of Cytochrome P450-Mediated Drug Metabolism. ACS Med Chem Lett 1: 96–100

### SMARTCyp – principle II

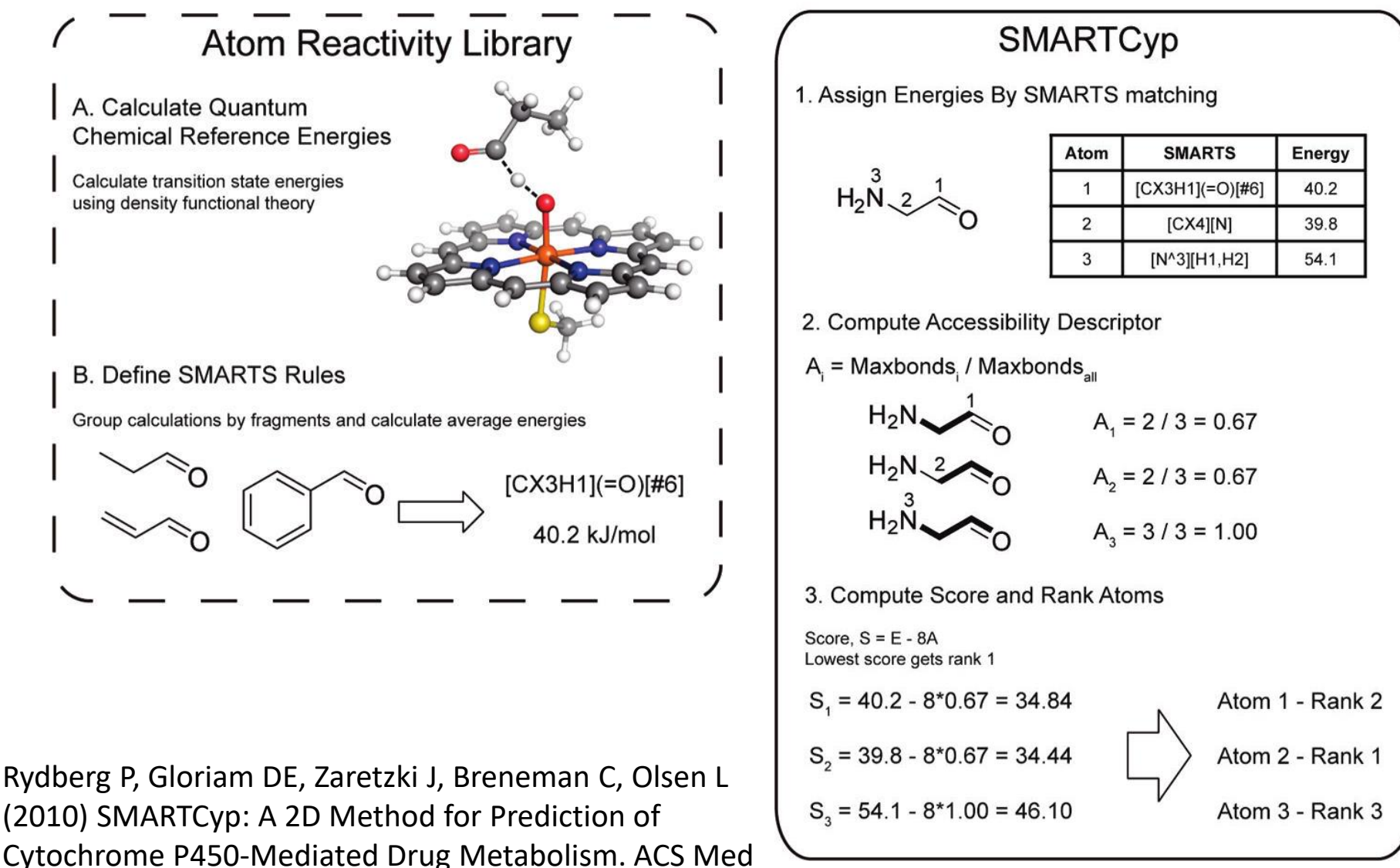

Chem Lett 1: 96–100

## SMARTCyp - input

### <u>https://smartcyp.sund.ku.dk/</u>

#### Current SMARTCyp version is 2.4.2

SMARTCyp predicts the sites in molecules that are most liable to cytochrome P450 mediated metabolism.

#### You have three options for submitting molecules:

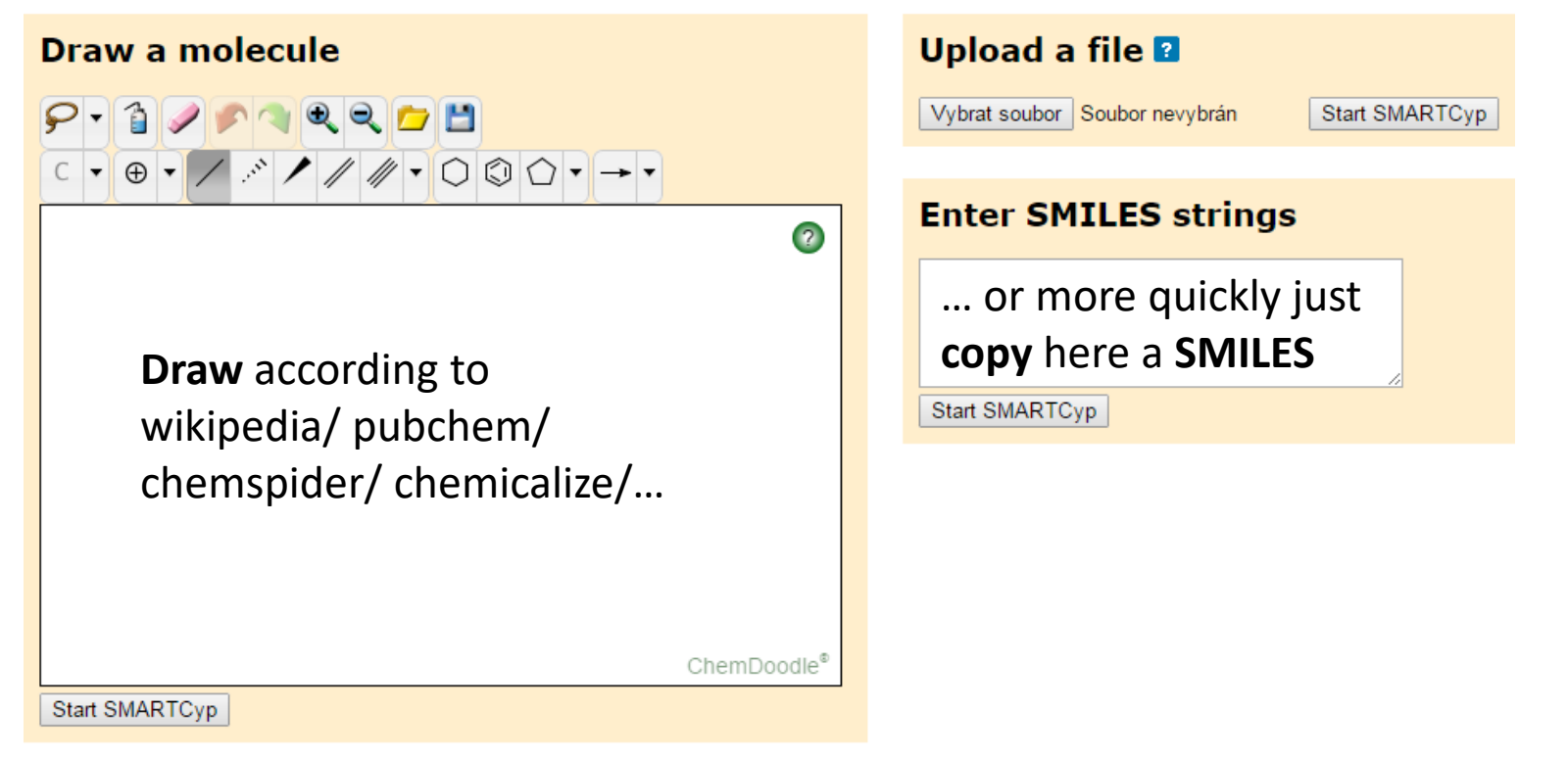

P. Rydberg et al ACS Med. Chem. Lett., 2010, 1, 96-100, P. Rydberg et al Bioinformatics, 2010, 26, 2988-2989, P. Rydberg and L. Olsen, ACS Med. Ch Lett., 2012, 3, 69-73, P. Rydberg and L. Olsen, ChemMedChem, 2012, 7, 1202-1209, P. Rydberg et al., Angew. Chem, Int. Ed. 2013, 52, 993-997, and Rydberg et al., Mol. Pharmaceutics 2013, 10, 1216-1223

# SMARTCyp - results

### Flurbiprofen CC(c1ccc(c(c1)F)c2cccc2)C(=O)O

#### **Results from SMARTCyp version 2.4.2**

These results were produced: 2014-11-26\_22-54-52. The infiles were: [smiles.smi].

To alternate between heteroatoms and atom numbers, move the mouse cursor over the figure.

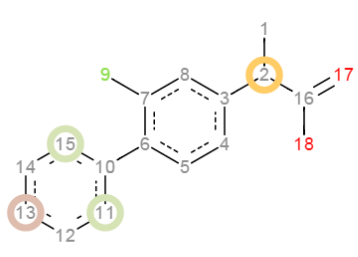

#### Generic – good for CYP3A4

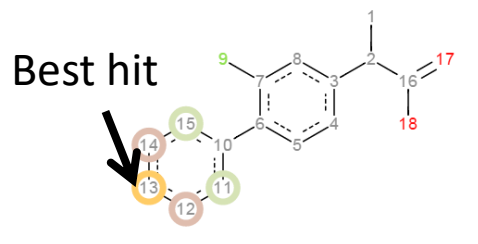

With pharmacophore for CYP2C9

| 1: nu | ıll  |        |        |               |        |
|-------|------|--------|--------|---------------|--------|
| Rank  | Atom | Score  | Energy | Accessibility | 2DSASA |
| 1     | C.2  | 59.69  | 66.4   | 0.8           | 7.86   |
| 2     | C.13 | 71.35  | 80.8   | 1             | 36.24  |
| 3     | C.11 | 73.28  | 80.8   | 0.8           | 27.97  |
| 4     | C.5  | 75.87  | 80.8   | 0.5           | 23.31  |
| 5     | C.12 | 77.76  | 86.3   | 0.9           | 33.5   |
| 6     | C.4  | 78.38  | 84.1   | 0.6           | 23.07  |
| 7     | C.8  | 78.44  | 84.1   | 0.6           | 21.5   |
| 8     | C.1  | 80.27  | 89.6   | 0.9           | 53.32  |
| 9     | C.16 | 991.53 | 999    | 0.9           | 6.8    |
| 10    | C.10 | 993.24 | 999    | 0.7           | 3.88   |
| 11    | C.3  | 993.28 | 999    | 0.7           | 3.01   |
| 12    | C.6  | 994.08 | 999    | 0.6           | 3.06   |
| 13    | C.7  | 994.76 | 999    | 0.5           | 6.02   |

Standard CYP2C CYP2D6

Standard CYP2C CYP2D6

| 1: null |
|---------|
|---------|

| Rank | Atom | Score    | Energy | S2End | COODist | 2DSASA |
|------|------|----------|--------|-------|---------|--------|
| 1    | C.13 | 79.35    | 80.8   | 0     | 10      | 36.24  |
| 2    | C.12 | 90.86    | 86.3   | 1     | 9       | 33.5   |
| 3    | C.11 | 91.48    | 80.8   | 2     | 8       | 27.97  |
| 4    | C.2  | 113.29   | 66.4   | 2     | 2       | 7.86   |
| 5    | C.5  | 121.22   | 80.8   | 5     | 5       | 23.31  |
| 6    | C.1  | 122.87   | 89.6   | 1     | 3       | 53.32  |
| 7    | C.4  | 130.42   | 84.1   | 4     | 4       | 23.07  |
| 8    | C.8  | 130.48   | 84.1   | 4     | 4       | 21.5   |
| 9    | C.10 | 1,022.44 | 999    | 3     | 7       | 3.88   |
| 10   | C.6  | 1,034.32 | 999    | 4     | 6       | 3.06   |
| 11   | C.7  | 1,040.11 | 999    | 5     | 5       | 6.02   |
| 12   | C.16 | 1,045.93 | 999    | 1     | 1       | 6.8    |
| 13   | C.3  | 1,046.08 | 999    | 3     | 3       | 3.01   |
|      |      |          |        |       |         |        |

### Ibuprofen CC(C)Cc1ccc(cc1)C(C)C(=O)O

#### **Results from SMARTCyp version 2.4.2**

These results were produced: 2014-11-26\_23-06-32. The infiles were: [smiles.smi].

To alternate between heteroatoms and atom numbers, move the mouse cursor over the figure.

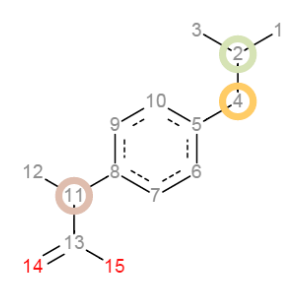

1: null Rank Atom Score Energy Accessibility 2DSASA 0.78 24.31 59.21 66.4 8.16 59.85 66.4 0.78 9.15 0.89 68.42 79.21 89.6 1 59.79 53.32 80.36 89.6 0.89

0.56

0.56

0.89

0.67

0.67

80.82 86.3

80.87 86.3

991.62 999

993 49 999

993.53 999

25.81

24.72

6.8

4.3

3.33

Standard CYP2C CYP2D6

Best hit

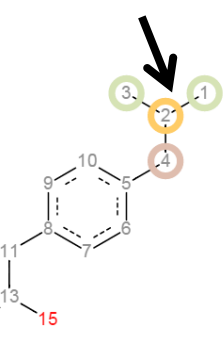

Standard CYP2C CYP2D6

| 1: null |                                                                        |                                                                                                    |                                                                                                    |                                                                                                    |                                                                                                    |  |
|---------|------------------------------------------------------------------------|----------------------------------------------------------------------------------------------------|----------------------------------------------------------------------------------------------------|----------------------------------------------------------------------------------------------------|----------------------------------------------------------------------------------------------------|--|
| Atom    | Score                                                                  | Energy                                                                                                    | S2End                                                                                                    | COODist                                                                                                    | 2DSASA                                                                                                    |  |
| C.2     | 81.43                                                                  | 75.9                                                                                                    | 1                                                                                                    | 8                                                                                                    | 9.15                                                                                                    |  |
| C.4     | 83.13                                                                  | 66.4                                                                                                    | 2                                                                                                    | 7                                                                                                    | 24.31                                                                                                    |  |
| C.1     | 87.21                                                                  | 89.6                                                                                                    | 0                                                                                                    | 9                                                                                                    | 59.79                                                                                                    |  |
| C.11    | 113.27                                                                 | 66.4                                                                                                    | 2                                                                                                    | 2                                                                                                    | 8.16                                                                                                    |  |
| C.12    | 122.87                                                                 | 89.6                                                                                                    | 1                                                                                                    | 3                                                                                                    | 53.32                                                                                                    |  |
| C.6     | 126.61                                                                 | 86.3                                                                                                    | 4                                                                                                    | 5                                                                                                    | 25.81                                                                                                    |  |
| C.7     | 132.55                                                                 | 86.3                                                                                                    | 4                                                                                                    | 4                                                                                                    | 24.72                                                                                                    |  |
| C.5     | 1,028.33                                                               | 999                                                                                                    | 3                                                                                                    | 6                                                                                                    | 4.3                                                                                                    |  |
| C.13    | 1,045.93                                                               | 999                                                                                                    | 1                                                                                                    | 1                                                                                                    | 6.8                                                                                                    |  |
| C.8     | 1,046.07                                                               | 999                                                                                                    | 3                                                                                                    | 3                                                                                                    | 3.33                                                                                                    |  |
|         | Atom<br>C.2<br>C.4<br>C.11<br>C.12<br>C.6<br>C.7<br>C.5<br>C.13<br>C.8 | JII         Score           Atom         Score           C.2         81.43           C.4         83.13           C.1         87.21           C.11         113.27           C.12         122.87           C.6         126.61           C.7         132.55           C.5         1,045.93           C.13         1,045.93           C.8         1,046.07 | JII         Score         Energy           C.2         81.43         75.9           C.4         83.13         66.4           C.1         87.21         89.6           C.11         113.27         66.4           C.12         122.87         89.6           C.6         126.61         86.3           C.7         132.55         86.3           C.5         1,028.33         999           C.13         1,045.03         999           C.8         1,046.07         999 | Image: system         Score         Energy Stend           C.2         81.43         75.9         1           C.4         83.13         66.4         2           C.1         87.21         89.6         0           C.11         113.27         66.4         2           C.12         122.87         89.6         1           C.6         126.61         86.3         4           C.7         132.55         86.3         4           C.5         1,028.33         999         3           C.13         1,045.93         999         1           C.8         1,046.07         999         3 | Jeff Score         Energy S2End CODist           Atom         Score         Farengy S2End         CODist           C.2         81.43         75.9         1         8           C.4         83.13         66.4         2         7           C.1         87.21         89.6         0         9           C.11         113.27         66.4         2         2           C.12         122.87         89.6         1         3           C.6         126.61         86.3         4         5           C.7         132.55         86.3         4         4           C.5         1,028.33         999         3         6           C.13         1,045.03         999         1         1           C.8         1,046.07         999         3         3 |  |

## Reality check

### Flurbiprofen

### Ibuprofen

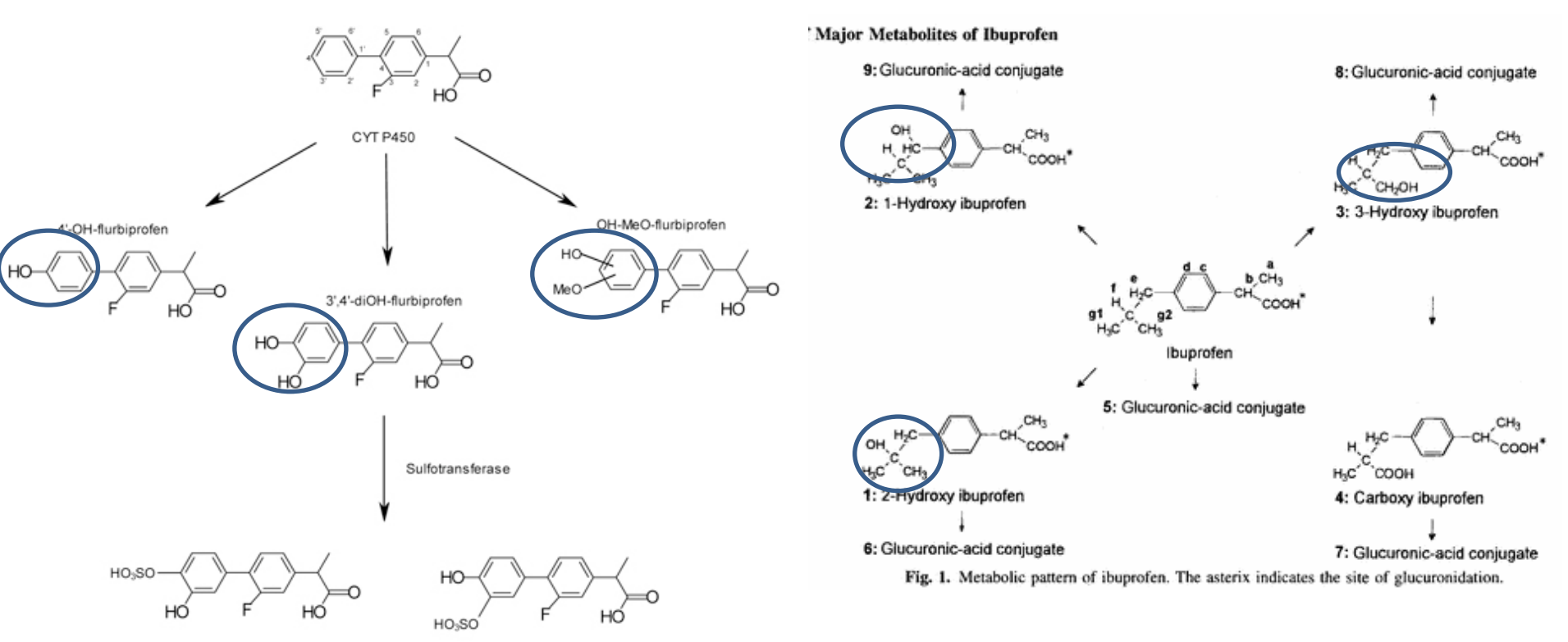

Cormac D. Murphy - Fluorinated drug metabolism in microorganisms <u>Chimica Oggi-Chemistry Today</u> (2012) <u>30(3)</u> <u>http://www.teknoscienze.com/Articles/Chimica-Oggi-Chemistry-Today-</u> Fluorinated-drug-metabolism-in-microorganisms.aspx <u>Dorte R. Kepp</u>, et al: Isolation and Characterization of Major Phase I and II Metabolites of Ibuprofen. Pharm Res 1997, 14 (<u>5</u>), 676-680

# Pymol installation on Windows

- Install miniconda or any other Python
  - Allows pip installation
- Download Whl files from Gohlke webpage
  - <u>https://www.lfd.uci.edu/~gohlke/pythonlibs/#pymol</u>
- Installing PyMOL (and its Dependencies): open a Command Prompt:
  - pip install wheel
  - pip install pymol-2.3.0-cp37-cp37m-win\_amd64.whl
  - pip install pymol\_launcher-2.1-cp37-cp37m-win\_amd64.whl
- Run Pymol
  - type pymol in the Command Prompt.
  - OR, browse your Python Scripts directory, right-click on the file pymol.exe and select the option Send to followed by Desktop (create shortcut).

https://bitsilla.com/wiki/doku.php?id=howto:pymol\_install\_on\_windows